## E-Learning for Health (elfh)

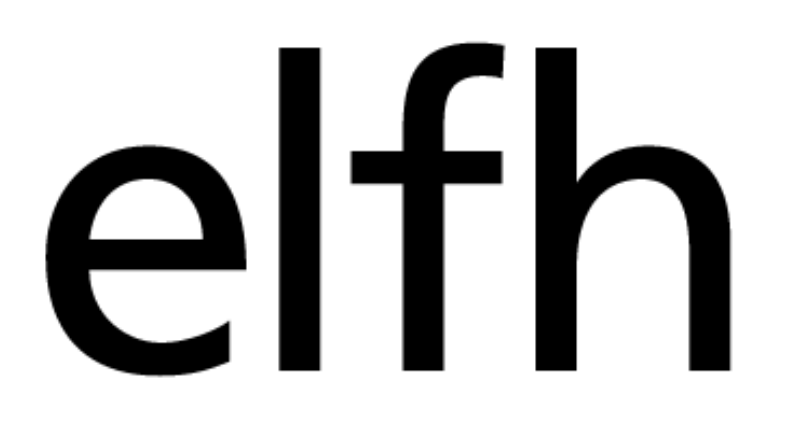

# elearning for healthcare

## Information on: **Registering & Running a Report**

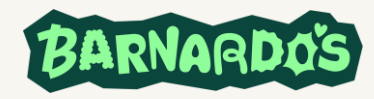

### elfh – Registration

#### elfh – All Barnardo's colleagues can register for eLearning training on NHS eLearning for healthcare. <u>Home - elearning for healthcare</u>

- Please register from this link <u>http://portal.e-lfh.org.uk/Register</u>
- Enter your email address Use Barnardo's email and click register
- Click 'I work in social care'
- Enter your postcode IG6 1QG in the location box to find the address (BARNARDOS NHS ENGLAND LONDON, TANNERS LANE, BARKINGSIDE, ILFORD, GREATER LONDON, IG6 1QG) in the drop-down menu
- Enter the location code ND-DY0
- You will then be able to continue through the registration wizard If anyone needs
  assistance with the registration process, they should contact <u>support@e-lfh.org.uk</u>

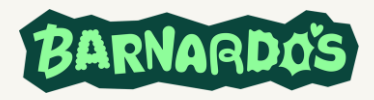

elfh allows service managers (and their designated administrators) to run training attendance reports directly from the site.

#### Instructions on how to run a report:

- 1. Log into <u>NHSE elfh Hub</u> or register for an account.
- NHS elfh ? Q, Search the elearning ~ England On the top options bar click on 'My account' 2. Welcome Tony | Log out My account + My activity -Home My elearning Admin Home My elearning My account + My activity -3. Select 'Reporting permissions' from the dropdown menu Personal details Employment details account View fu Change password Sleight Additional security Enrolment ary email address /.sleight@barnar Reporting permissions External systems e of work:

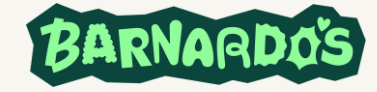

BARNARDOS (BARH

4. In the 'Username' box, type your administrators/managers identifying code (provided to you by your admin/manager) and select 'Find'

| Salaat (Adducar) | User category: Children's Services Manager<br>Place of work: BARNARDOS (BARKINGSIDE) |
|------------------|--------------------------------------------------------------------------------------|
| Select Add user  |                                                                                      |
|                  | Add User Cancel                                                                      |
|                  | Users with permission to report on you                                               |
|                  | No reporting users.                                                                  |
|                  |                                                                                      |

6. Your admin/manager's name will now show under the section

Users with permission to report on you

Reporting permissions

Add a user

Username

No reporting users.

Users who can report on you

Username

Users with permission to report on you

To give another user access to report on your learning activity, enter their username in

Find

person directly - HEE elfh will not provide you with their username.

No reporting users.

7. Adding your admin or manager will allow them access to the completed courses and associated data only; they will not be able to access your personal information.

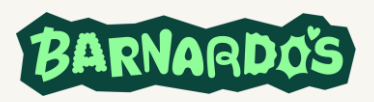

5.

Guide to running reports:

#### Administrators and managers who have been provided with access to other learners' accounts.

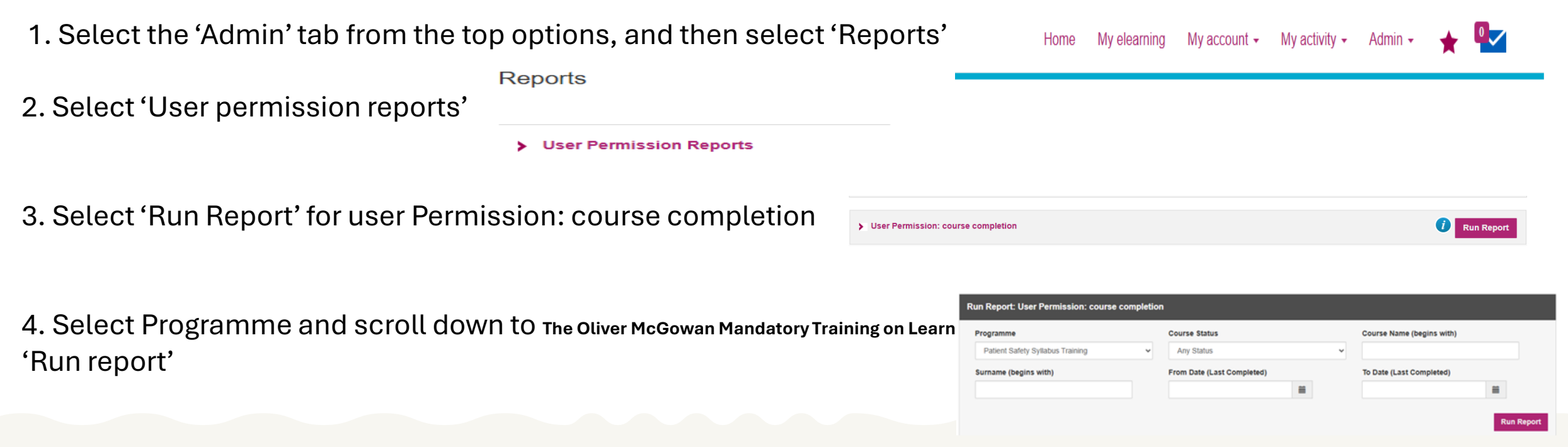

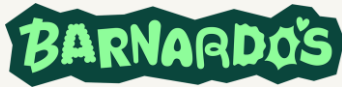

5. The system will take a few moments to get up to speed with your request. Once completed, you will be left with three options. Choose the option most suited to your needs.

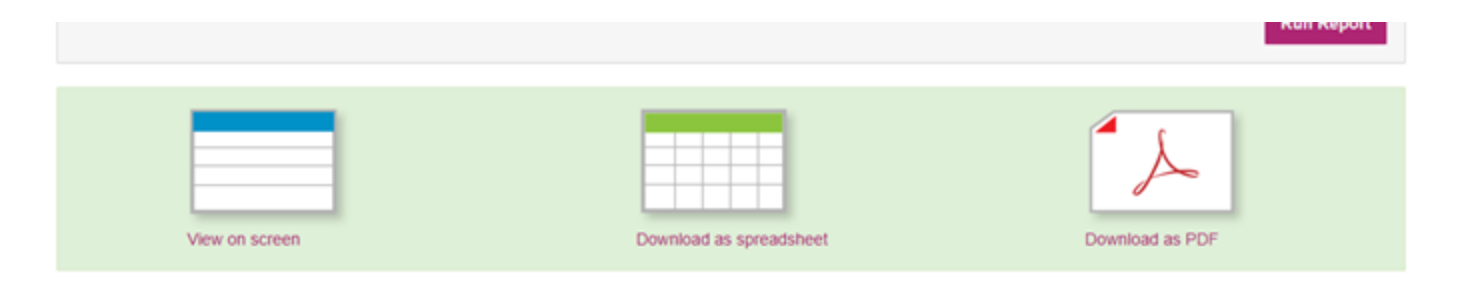

Completed training dates should be added to your 'Training needs tracker' or 'HASTNA' and the report saved as evidence for audit and assurance purposes.

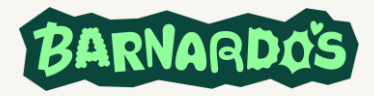